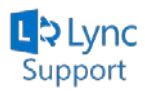

## Setting up Lync on Android Devices for Students....

Revised: September 2, 2013

This will walk you through how to set up the Lync App on an Android Device.

- 1) Go to the Google Play Store and do a search for "**Microsoft Lync**". This is a free app provided by Microsoft
- 2) Download and install the App
- 3) Launch the Lync App

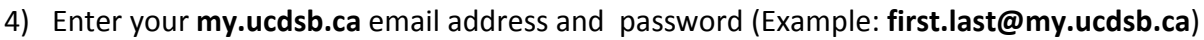

*Note:* Your password will be the same as the password you use to login to your computer at school.

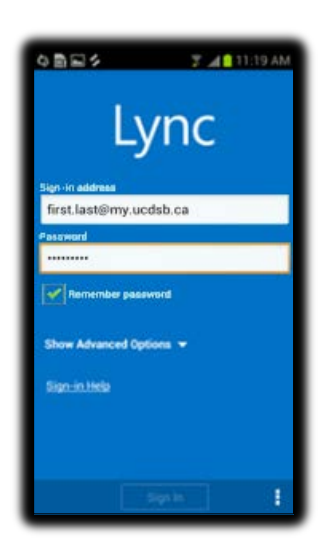

- 5) You will now need to press the Setting button on your Android device and press Options
- 6) Press the arrow button beside User name

| C) 🛱 🗘    | 🖋 🕚 ¼ 🗎 10:59 |
|-----------|---------------|
| Options   | ~             |
| User name |               |

- 7) In the User name field, use the following format:
  - o edu\123456 (you will enter your student number)

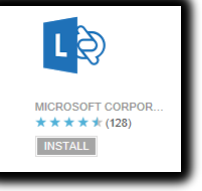

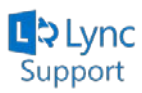

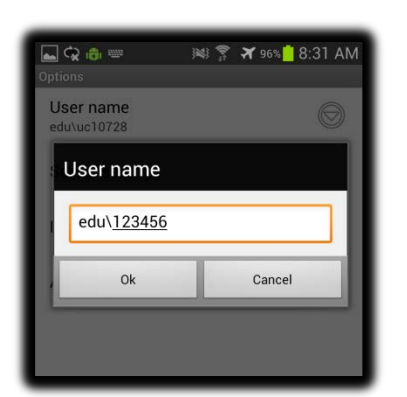

- 8) Click Ok
- 9) Press the **Setting** button on your Android device and press **Sign In.**

*Note:* The feature set included in the Android App are limited in comparison to the full desktop version of Lync 2013.